## TradingViw PC 버전

## 단타매매 차트설정 No-01

- 1. BLACKFLAG (SwingArm ATR Trend)
- 2. UT BOT (UT Bot ALerts)
- 3. 볼륨 상승 / 하강

**17** TradingView

Look first / Then leap.

프로덕트

커뮤니티

마켓

뉴스

브로커

더보기 🔶

더보기 클릭

최고의 트레이딩을 위해서는 연구와 노력이 필요합니다.

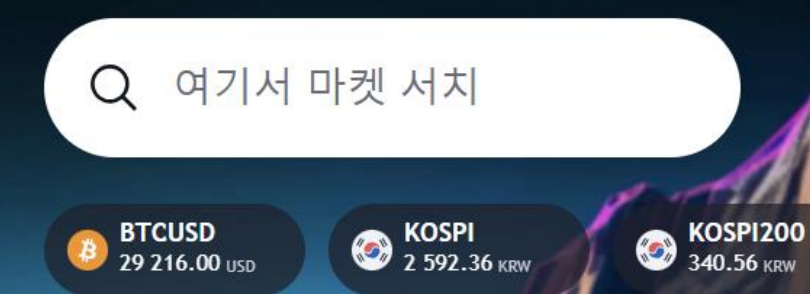

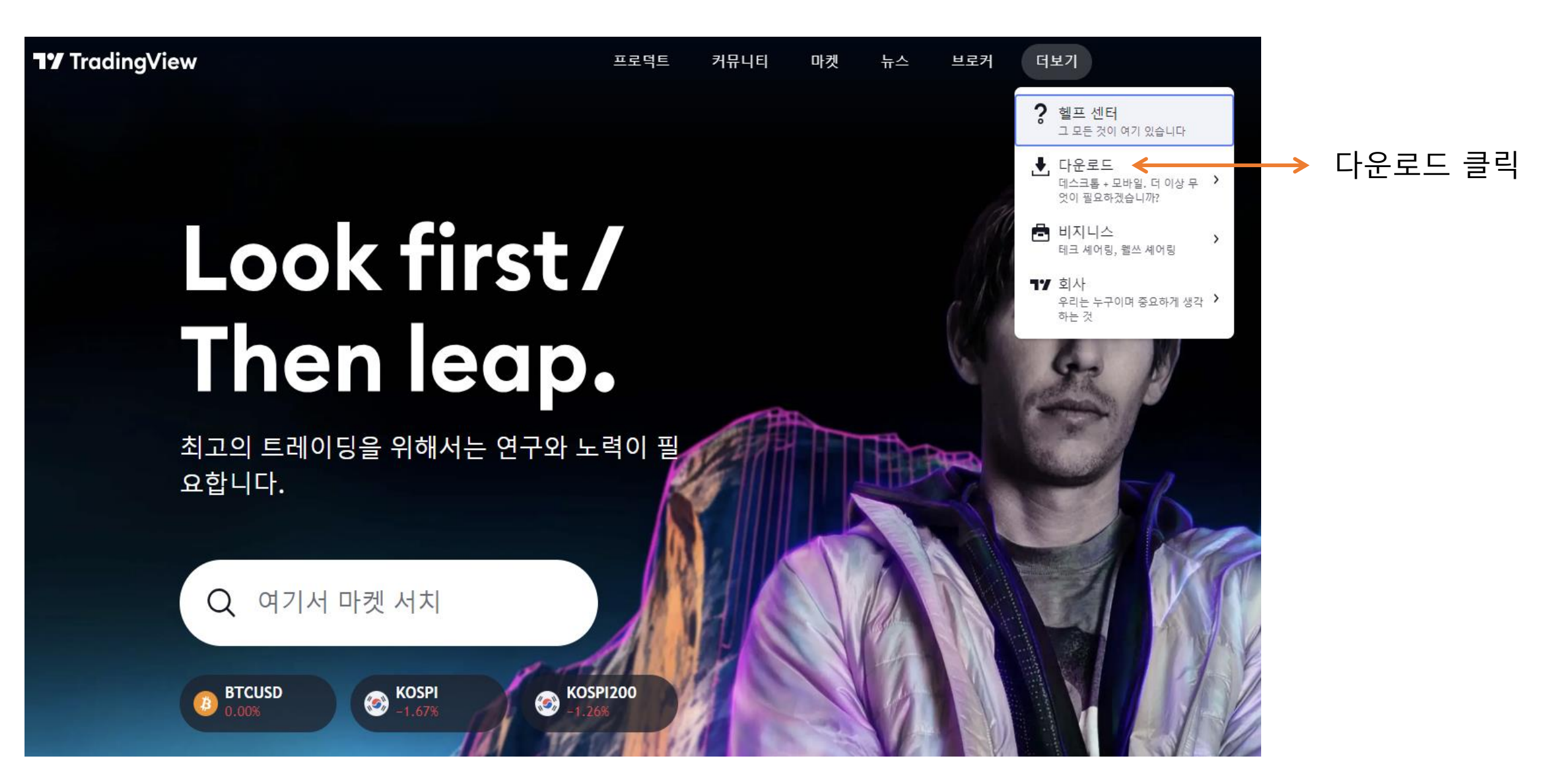

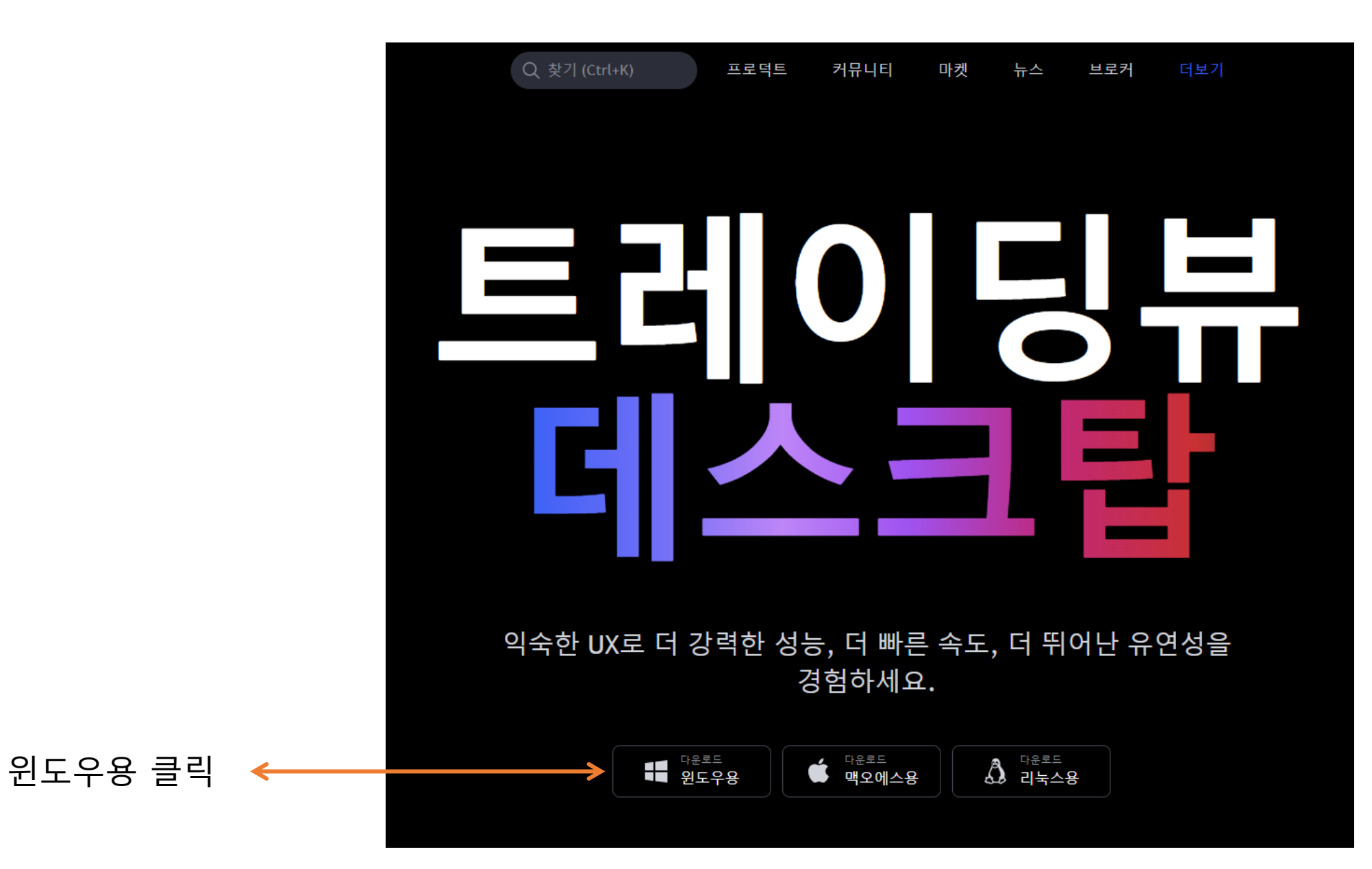

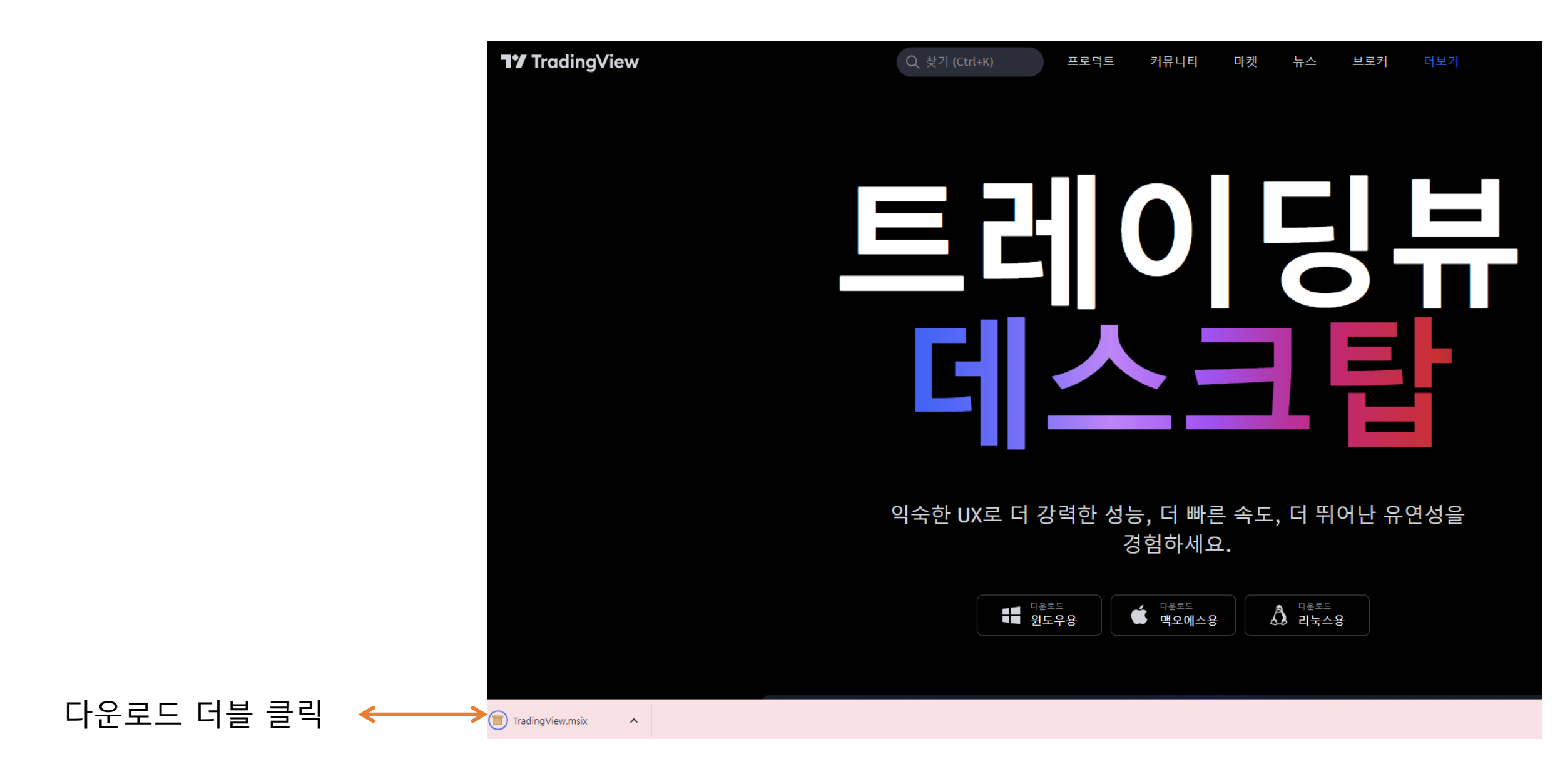

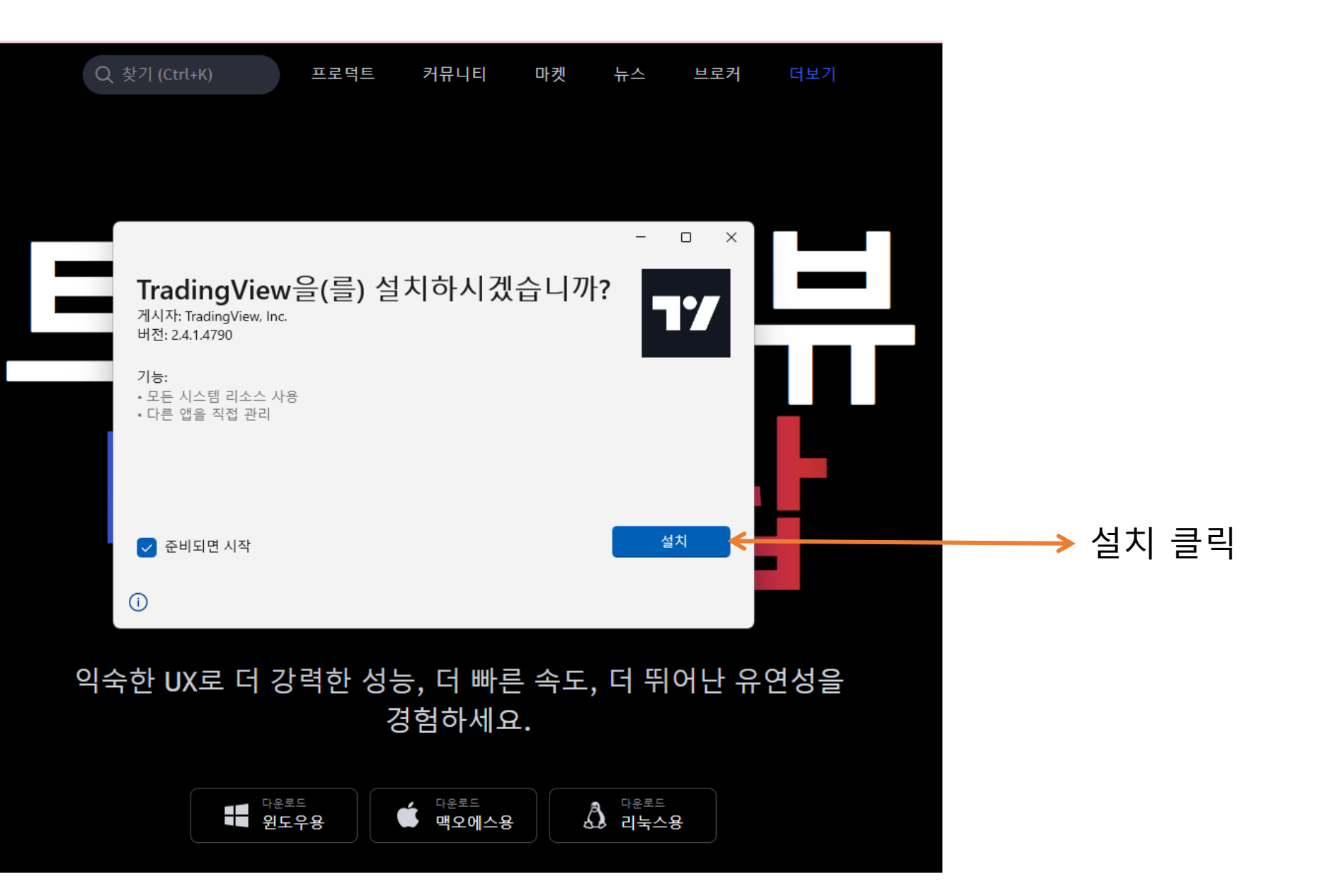

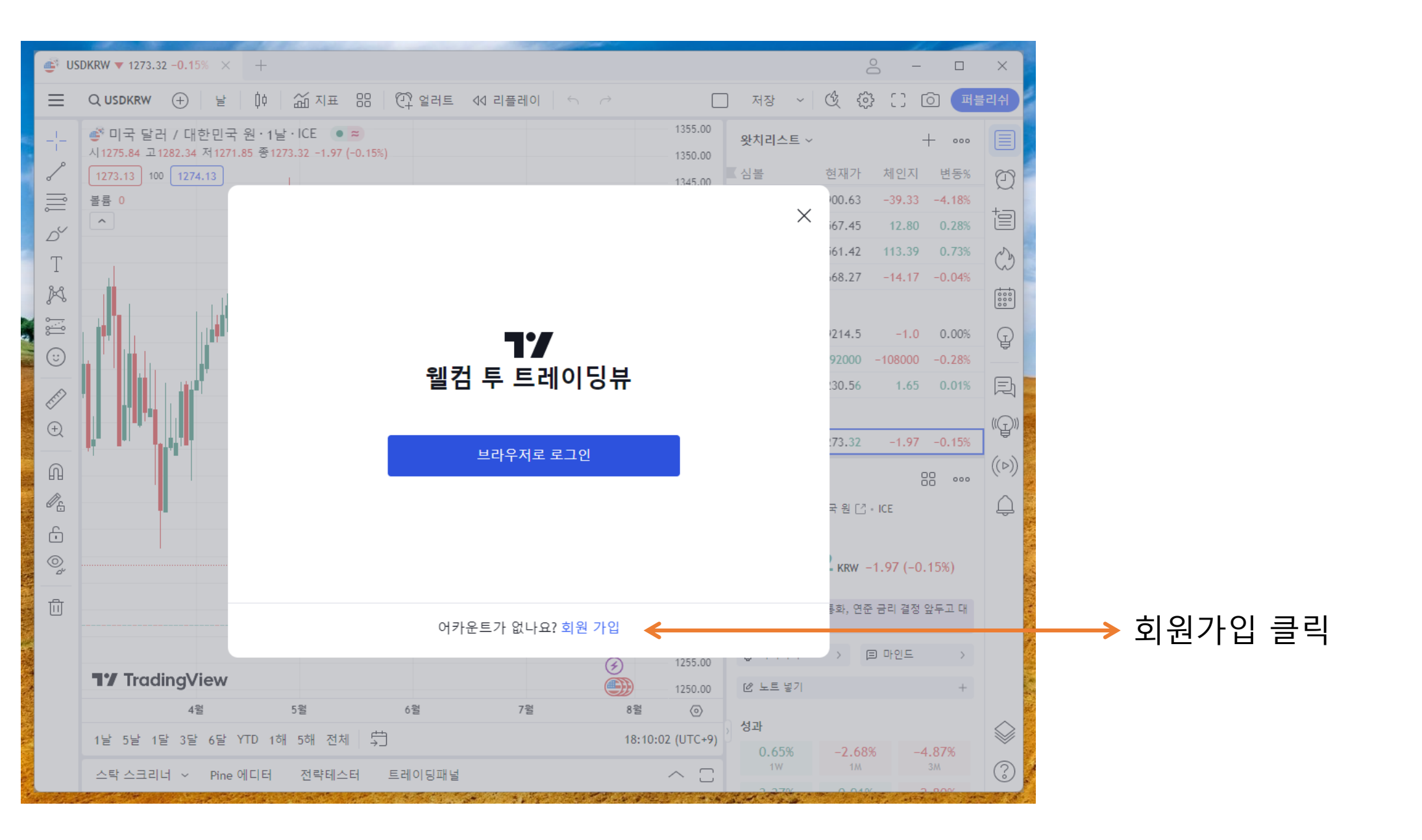

## TradingView

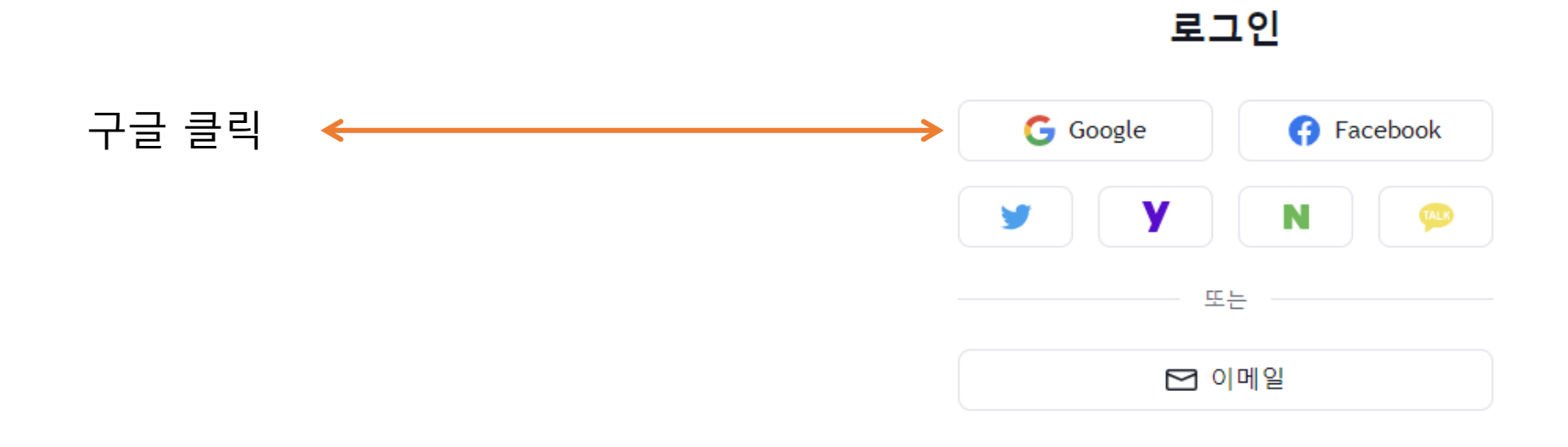

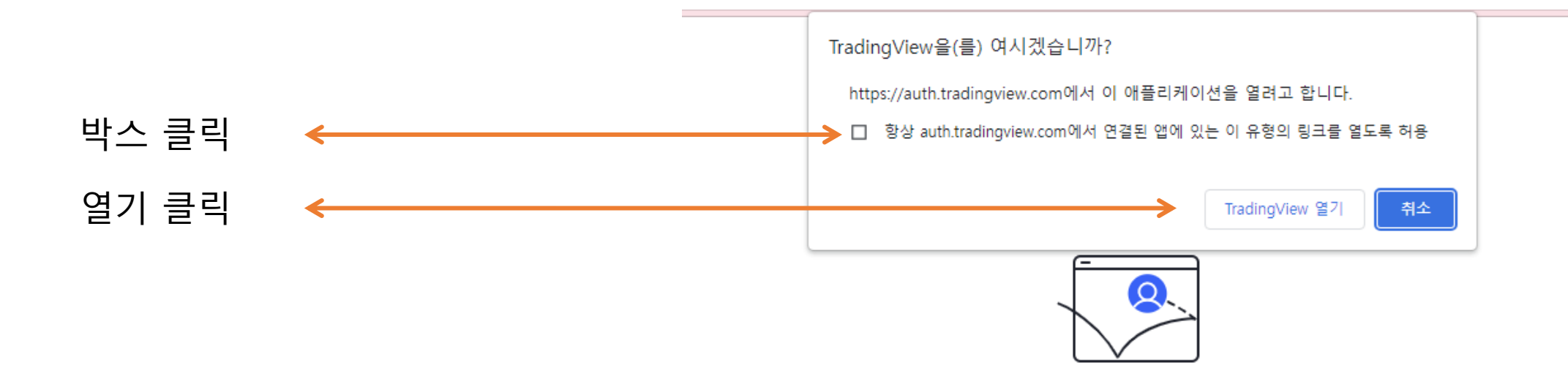

## 응용 프로그램에서 계정에 접근하려고 합 니다.

트레이딩뷰 데스크탑 응용 프로그램이 트레이딩뷰 계정 fxid1004에 대한 접근을 요 청하고 있습니다. 계속하기 전에 여기에서 다운로드한 공식 소프트웨어를 사용하고 있는지 다시 확인하십시오. 응용 프로그램의 출처를 100% 확신할 수 없는 경우에는 해당 응용 프로그램에 대한 접근 권한을 부여하지 마십시오.

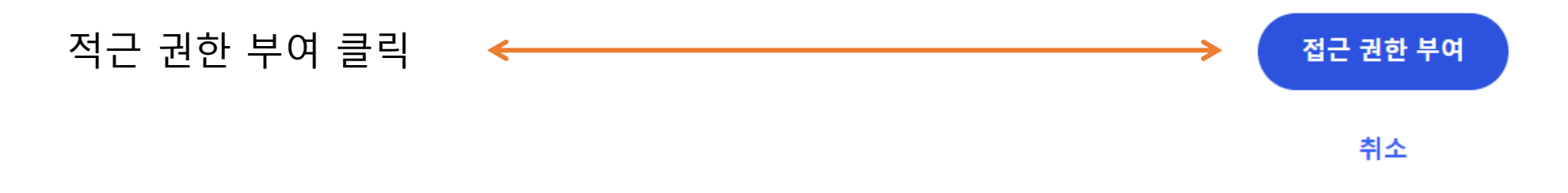

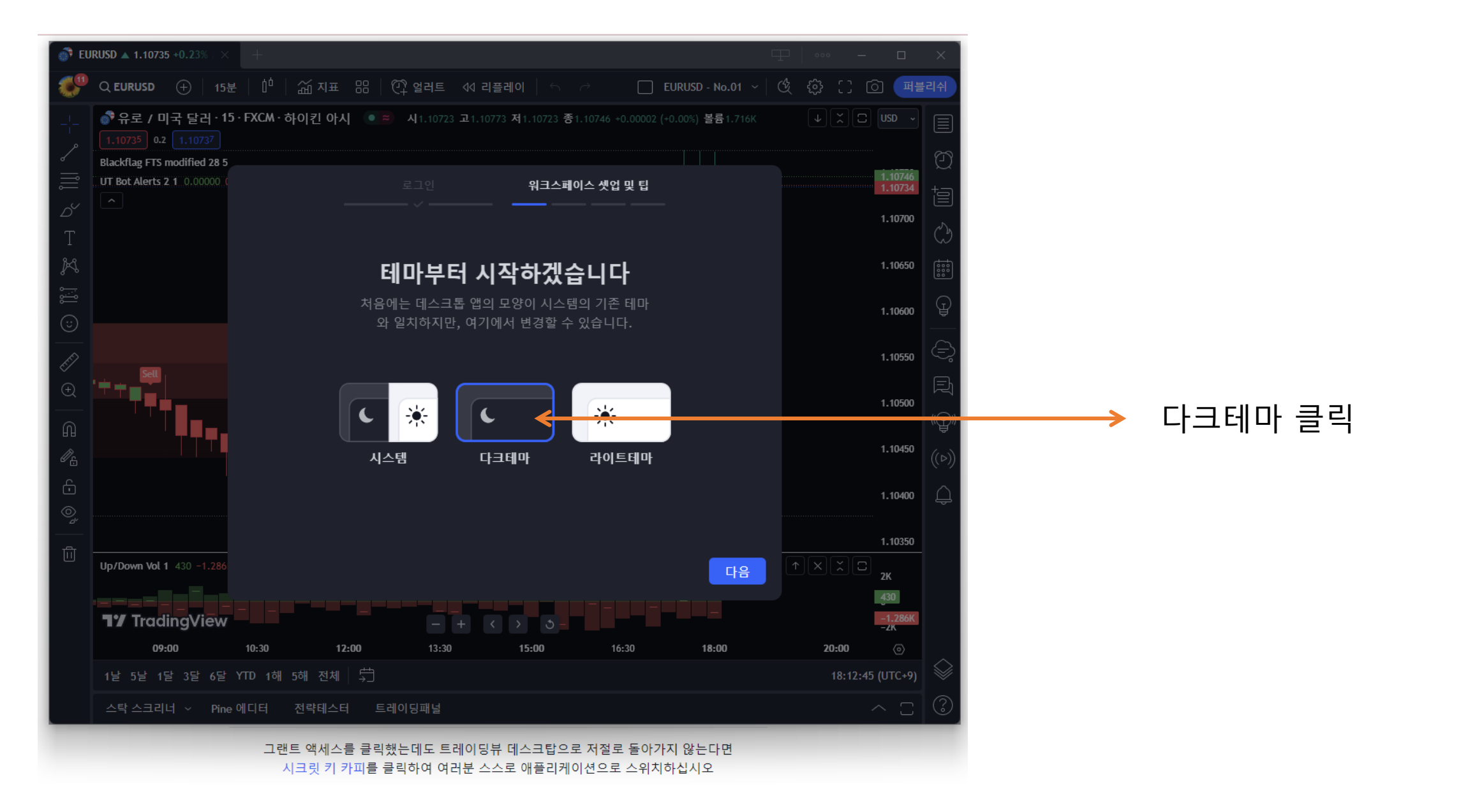

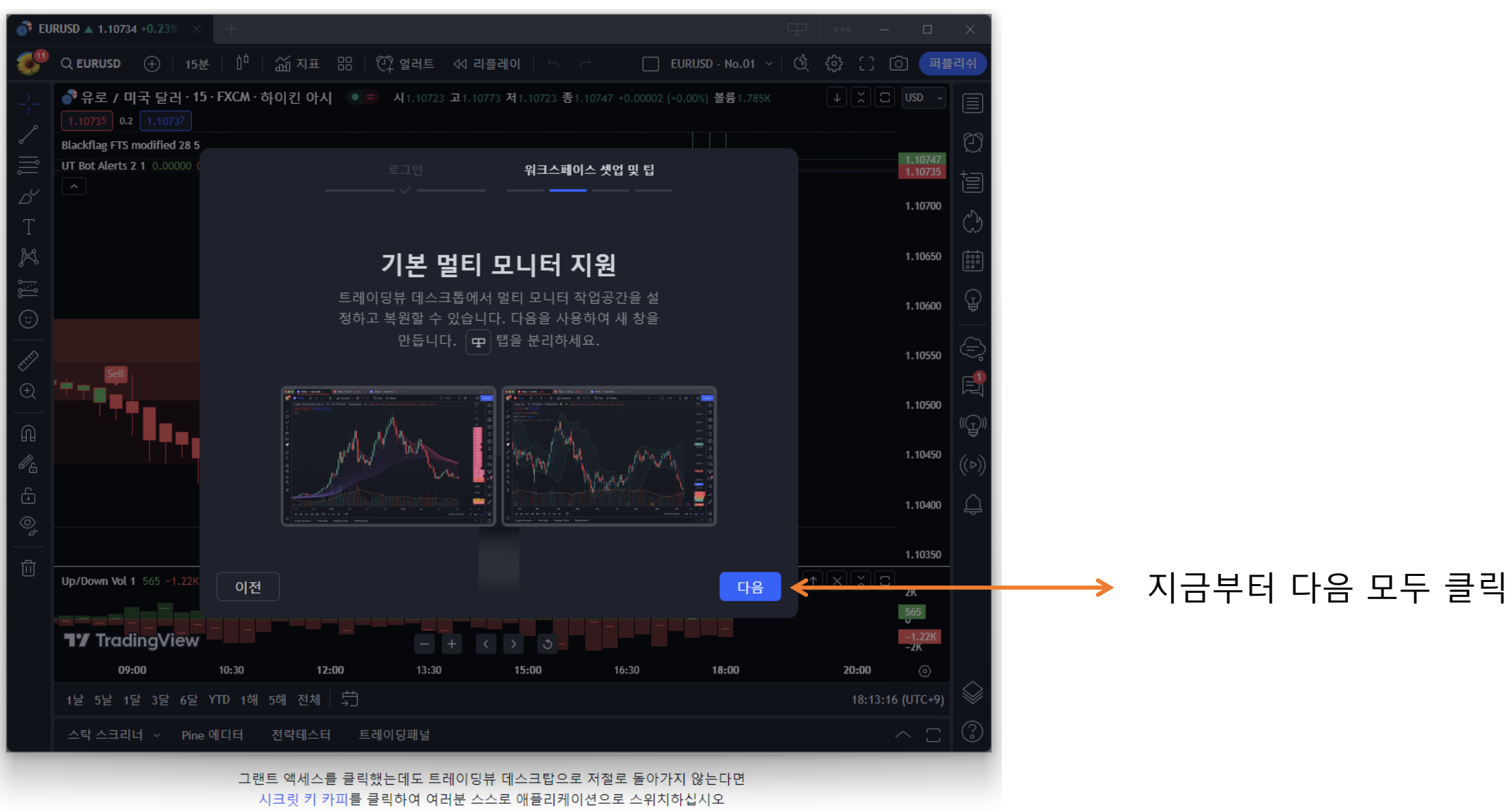

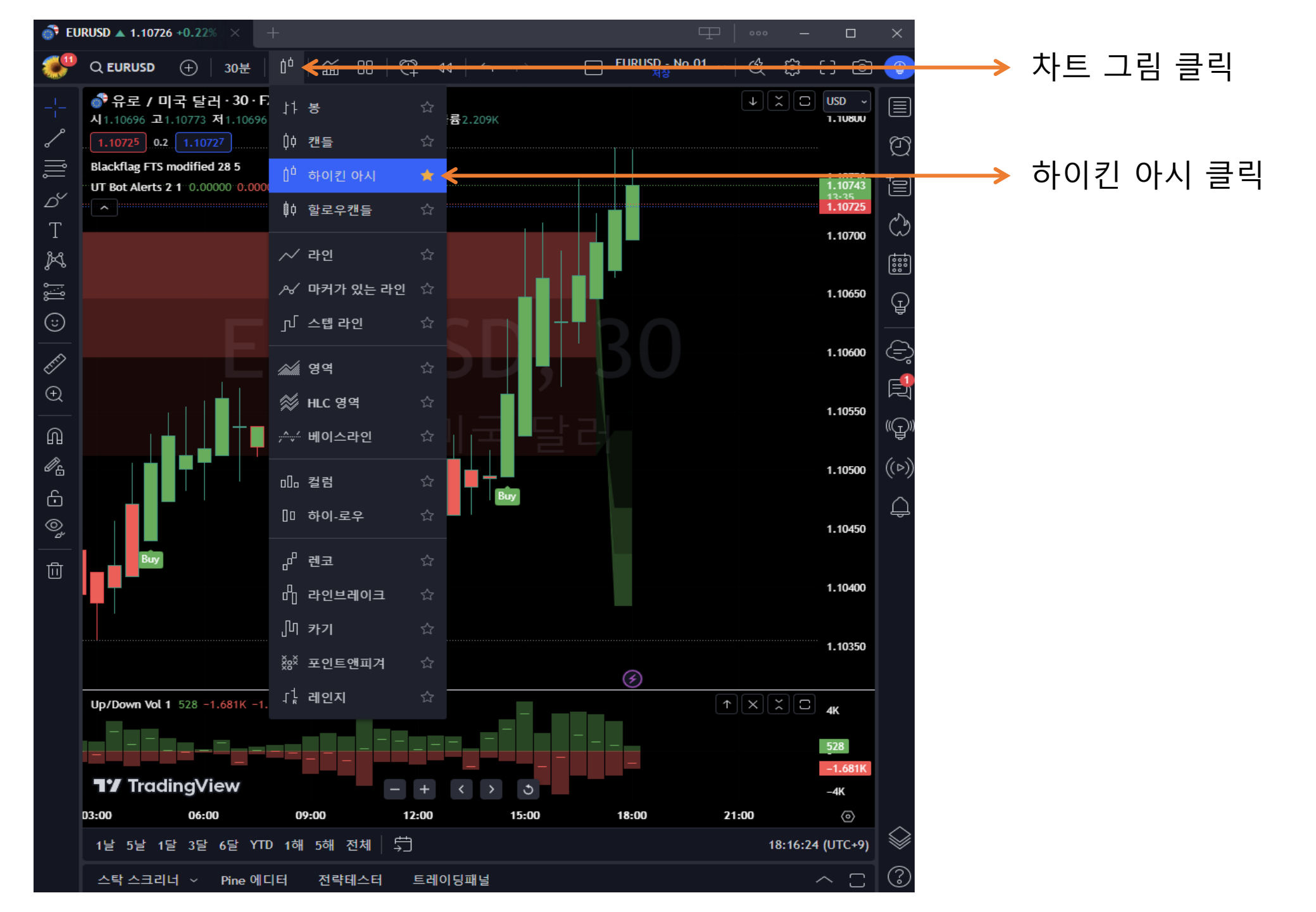

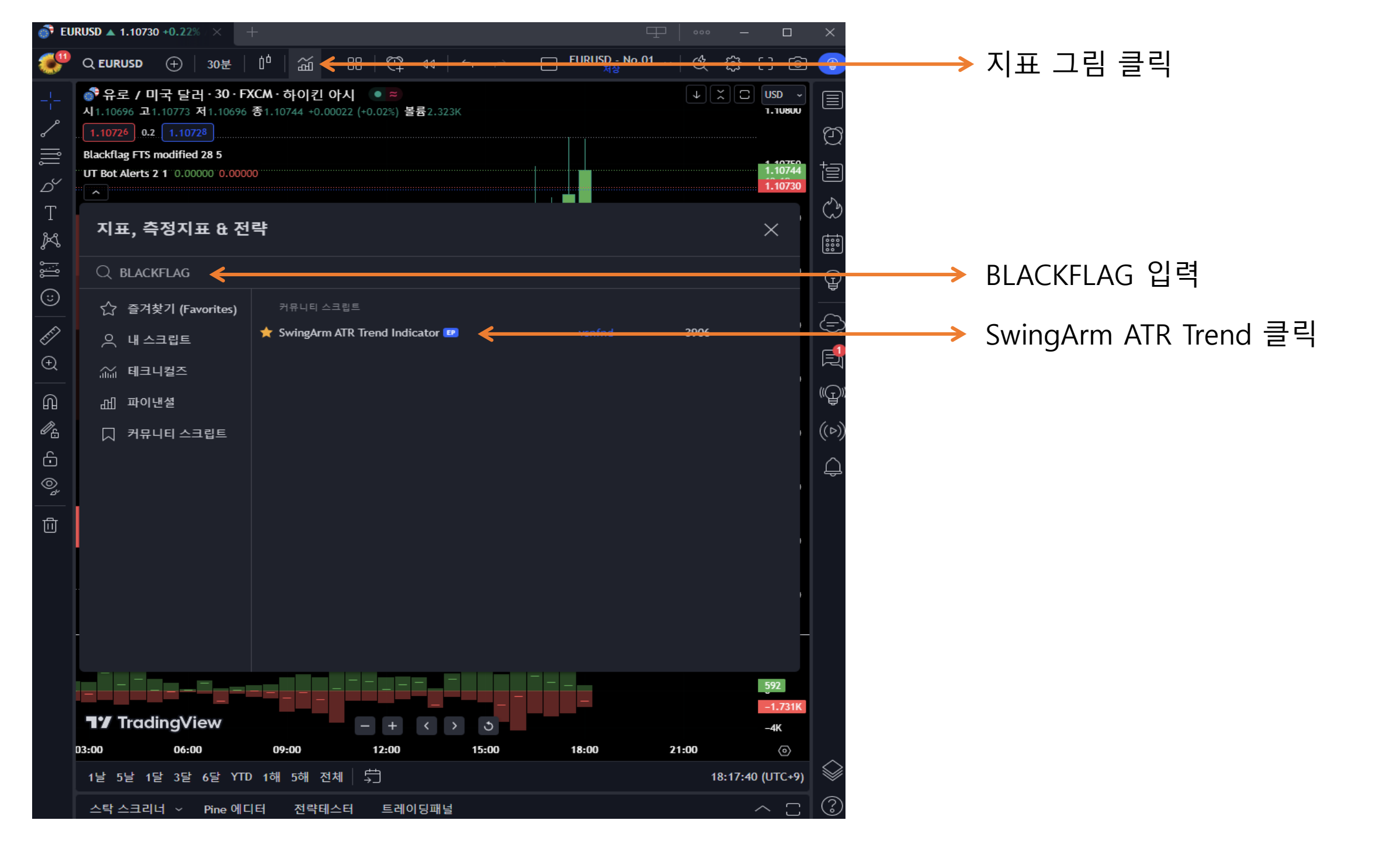

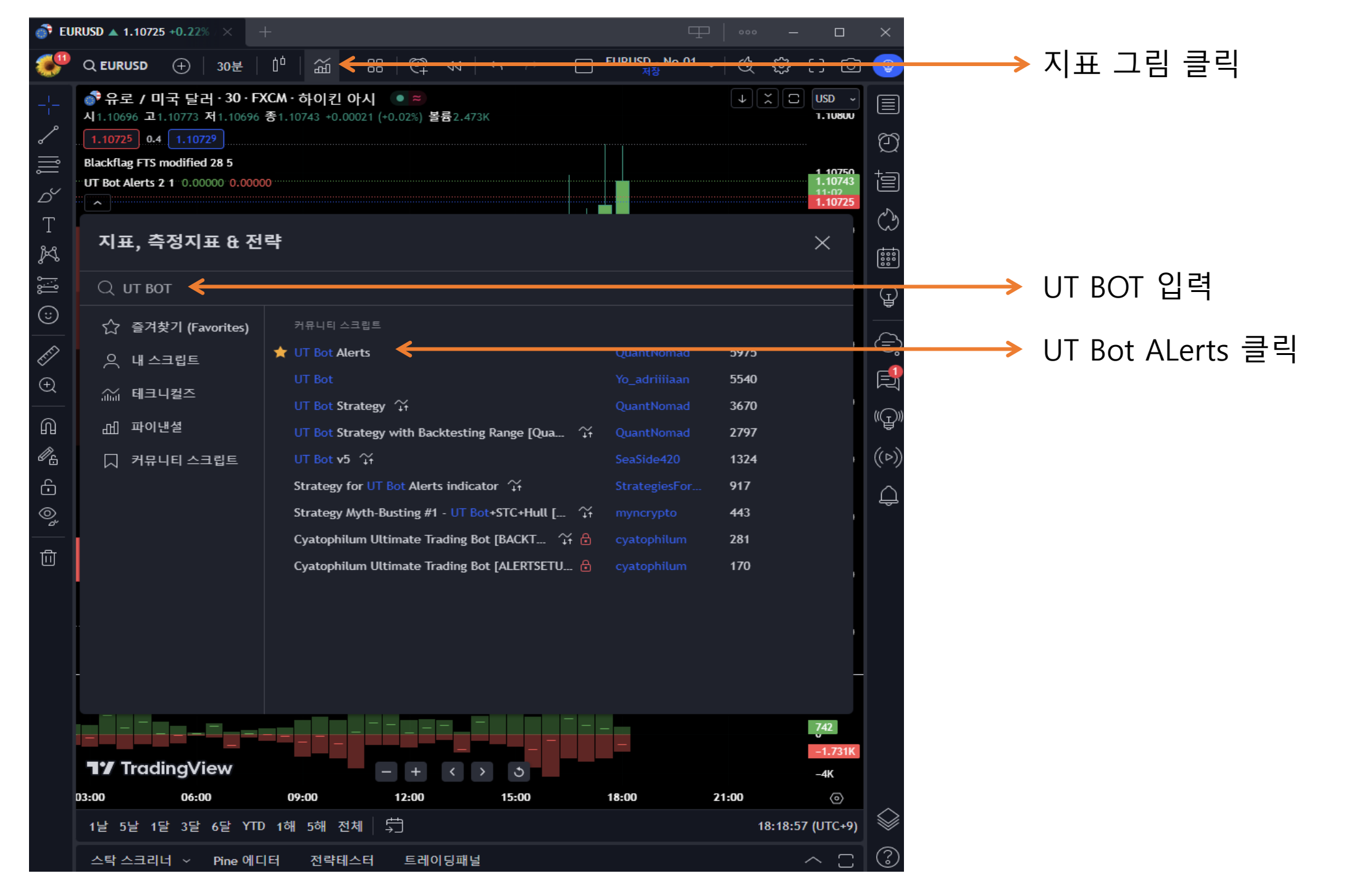

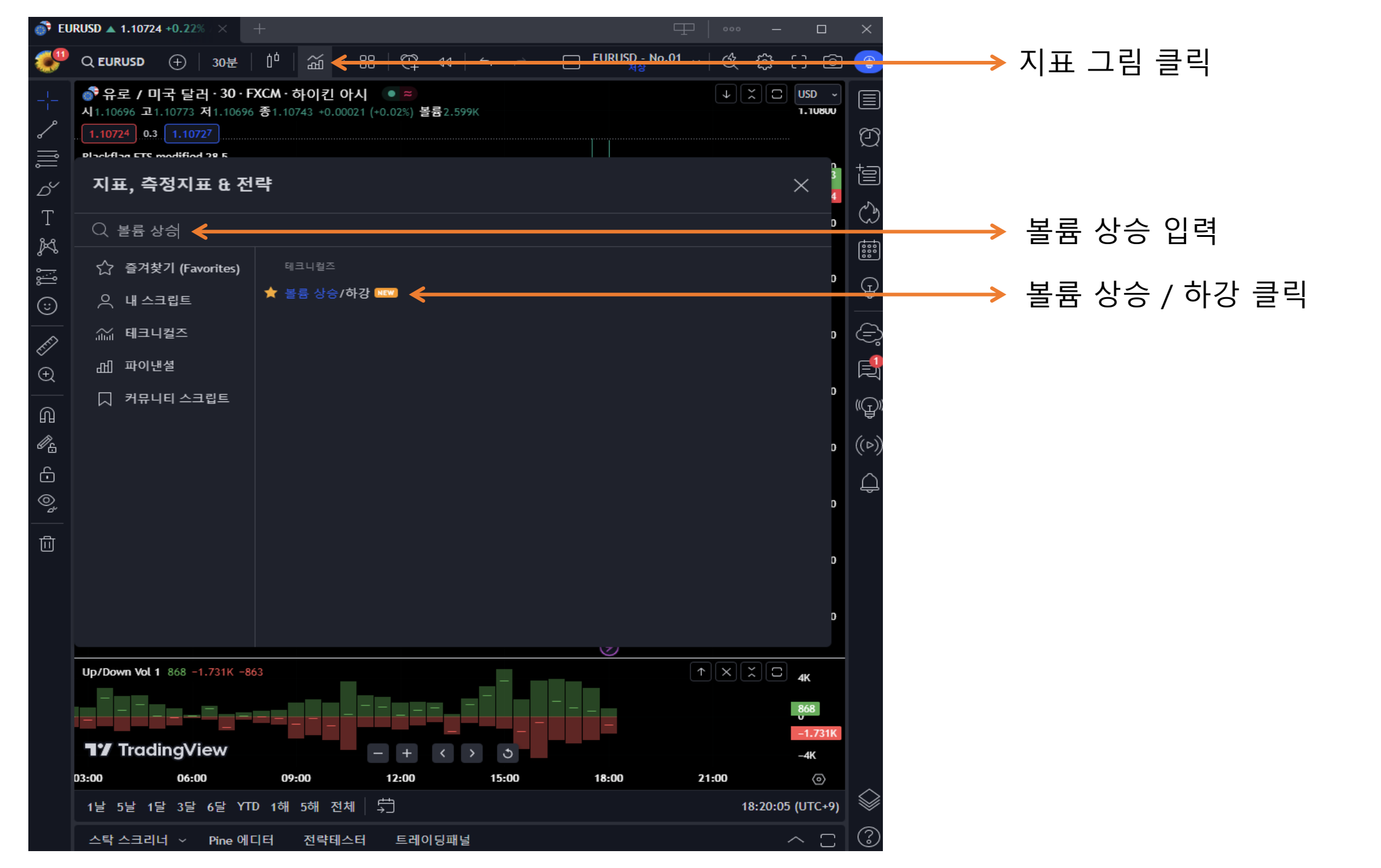

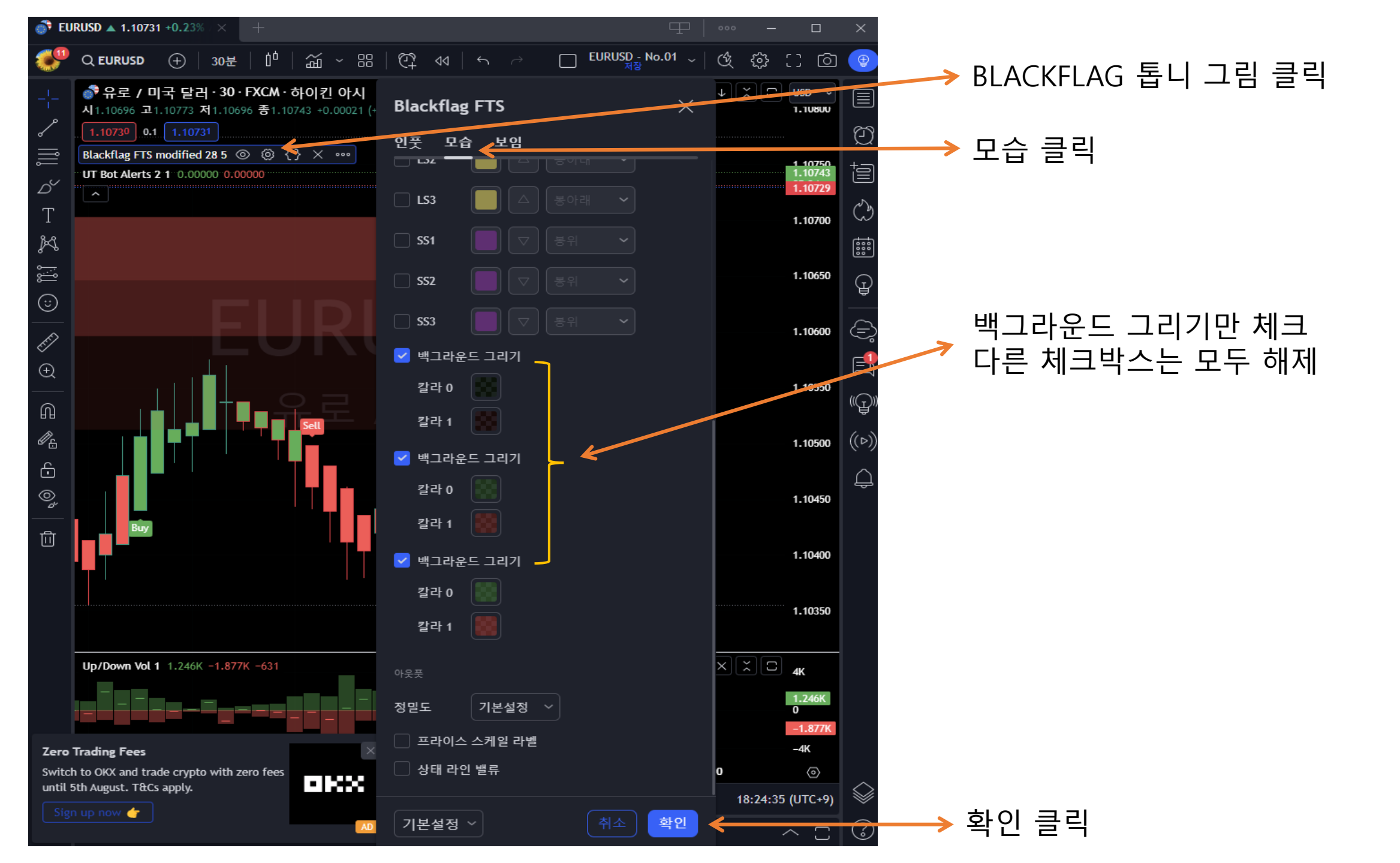

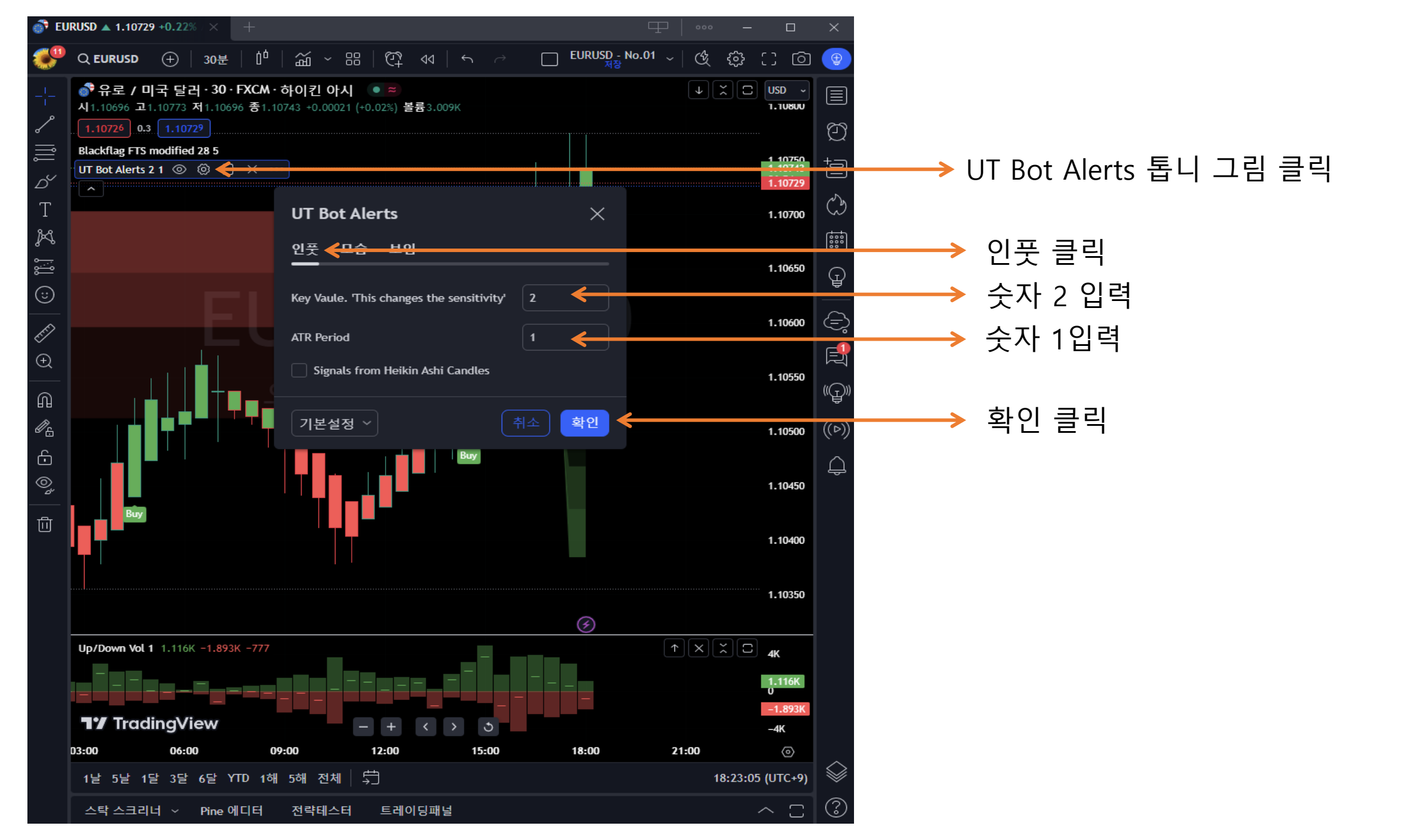

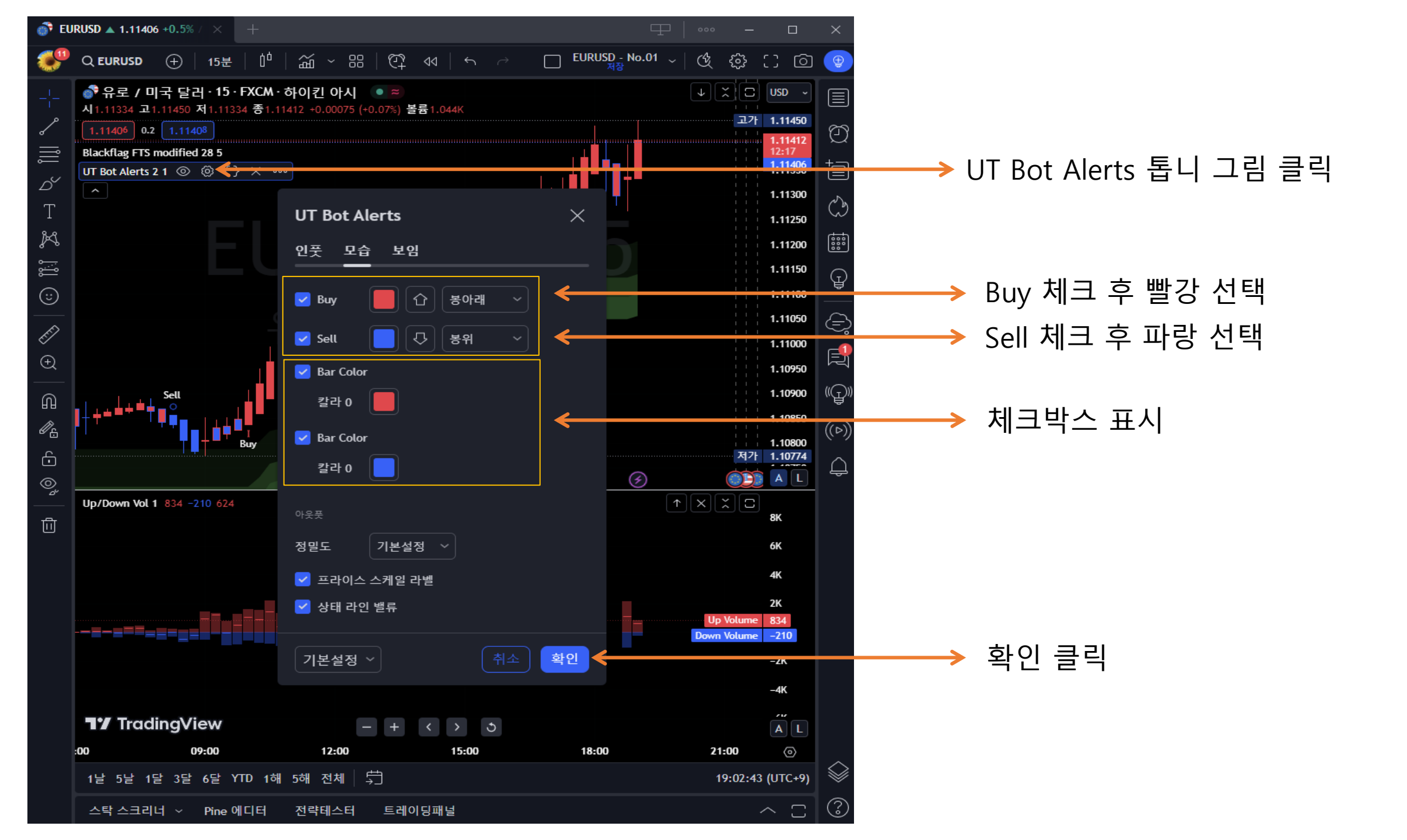

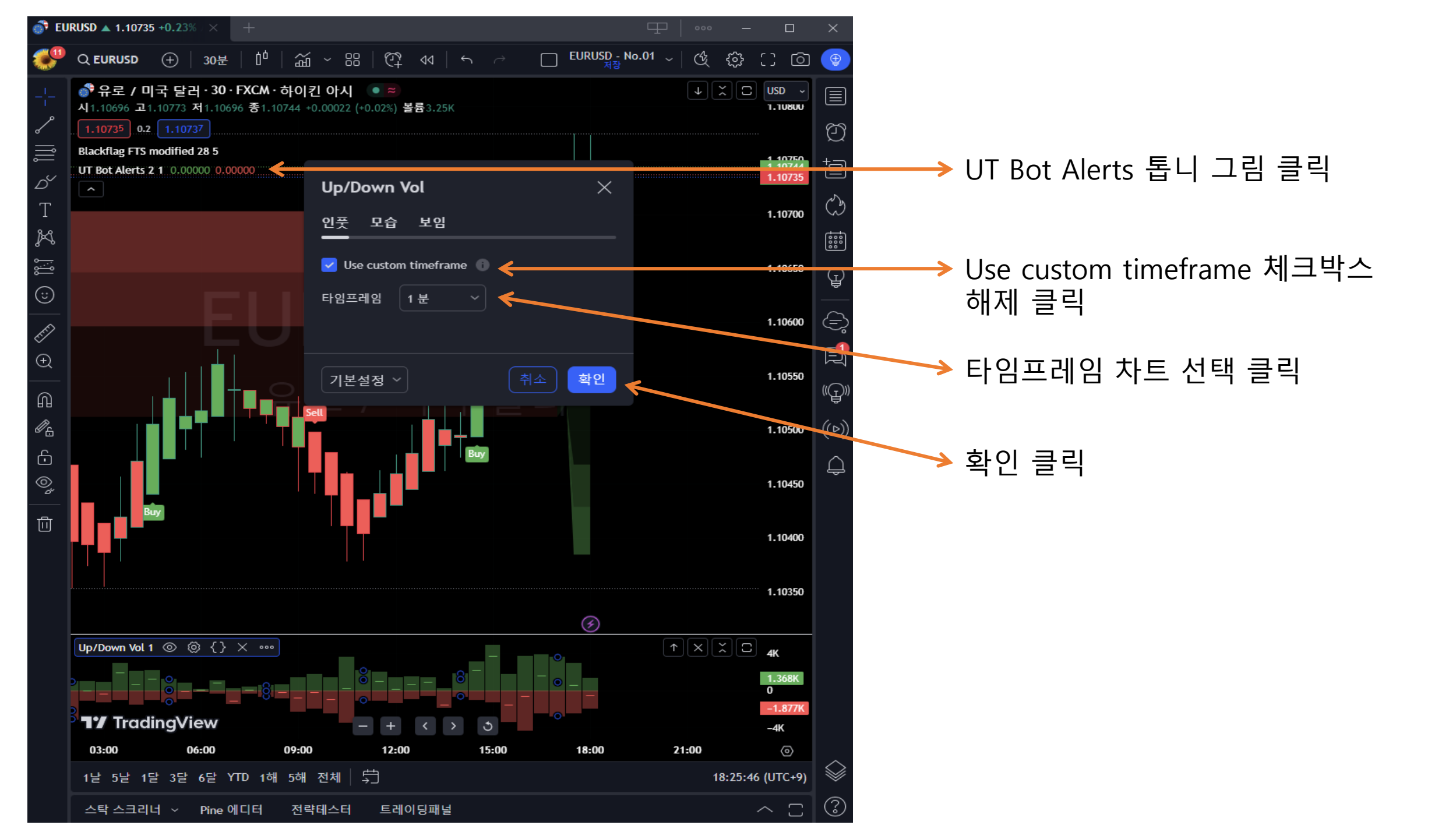

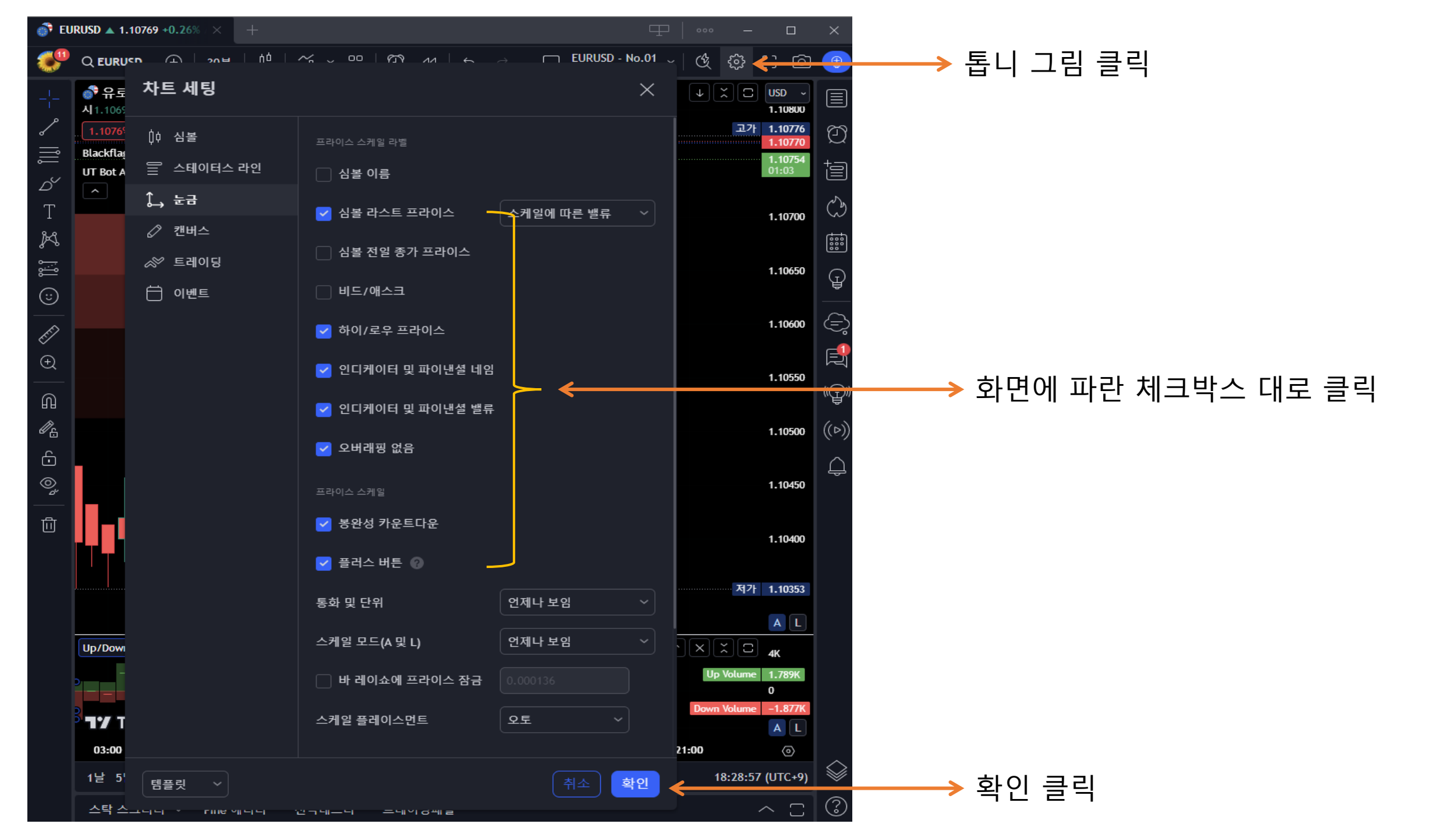

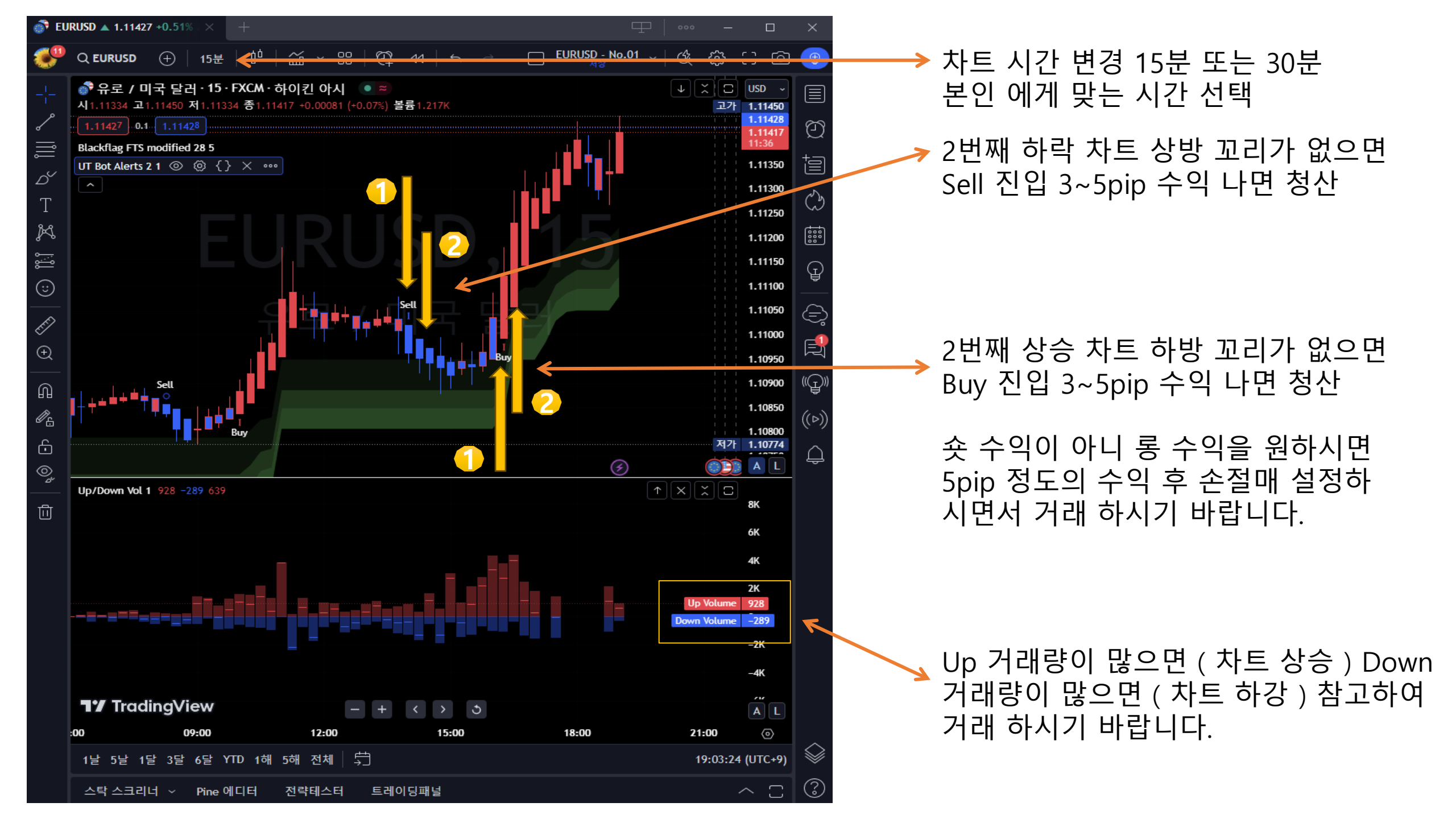